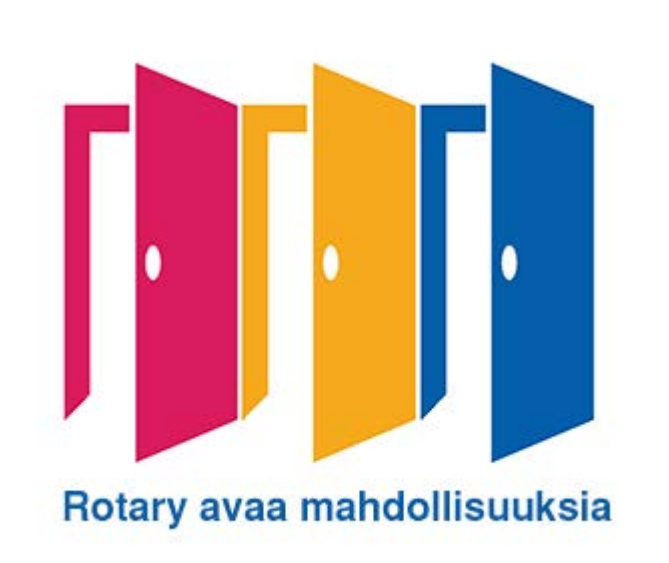

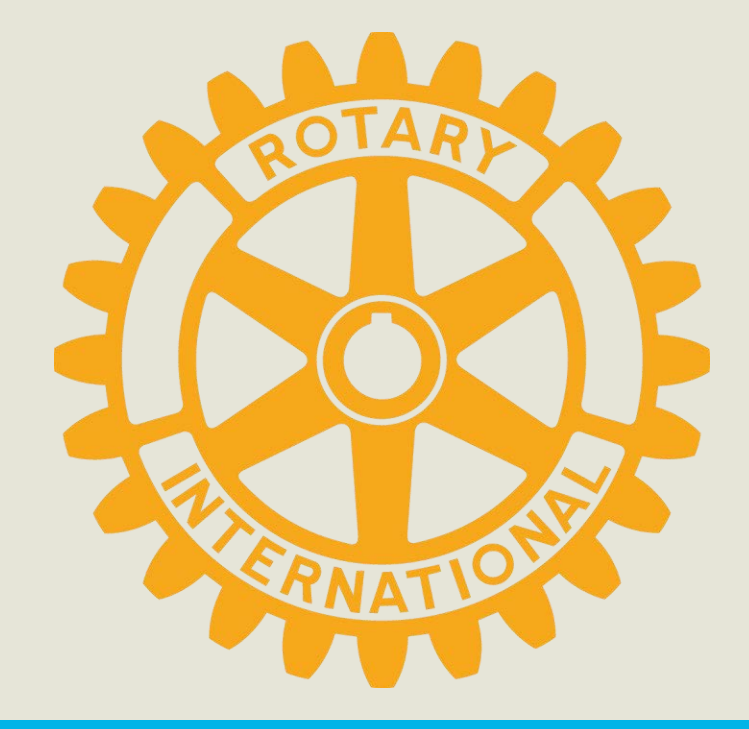

# Jäsentietojärjestelmä ja My Rotary

# https://rotary.fi/jasenille/

Ellen Turunen Kansainvälisen Rotaryn piiri 1430 ry 17.10.2020 Rotary

## Suomen Rotaryn jäsentietojärjestelmä ja My Rotary

## Jäsentietojärjestelmä:

- Klubin ajantasaiset tiedot
- Jäsenten ajantasaiset tiedot
- Raportit
- Klubi- ja henkilöhaku

# Rotary.org

Erittäin laaja kaikille ihmisille tarkoitettu rotarytieto

# Myrotary.org

- käyttöoikeuksilla rajoitettu vain jäsenille tarkoitettu osa.
- My Rotaryyn pääsee vain luomalla sinne oma tili ja sitten tunnuksilla kirjautumalla sivuille. Tarjotut valikot ovat tehtäväkohtaisia ja saatavat palvelut klubi tai piiritason tehtävän Rotaryvikaan.

# Eri suojatuille Rotary -sivuille tästä

Suomen Rotaryn verkkosivut ja klikkaa vaakapalkista "Jäsenille" ja sen jälkeen katso valikosta kyseinen kohta minne haluat mennä

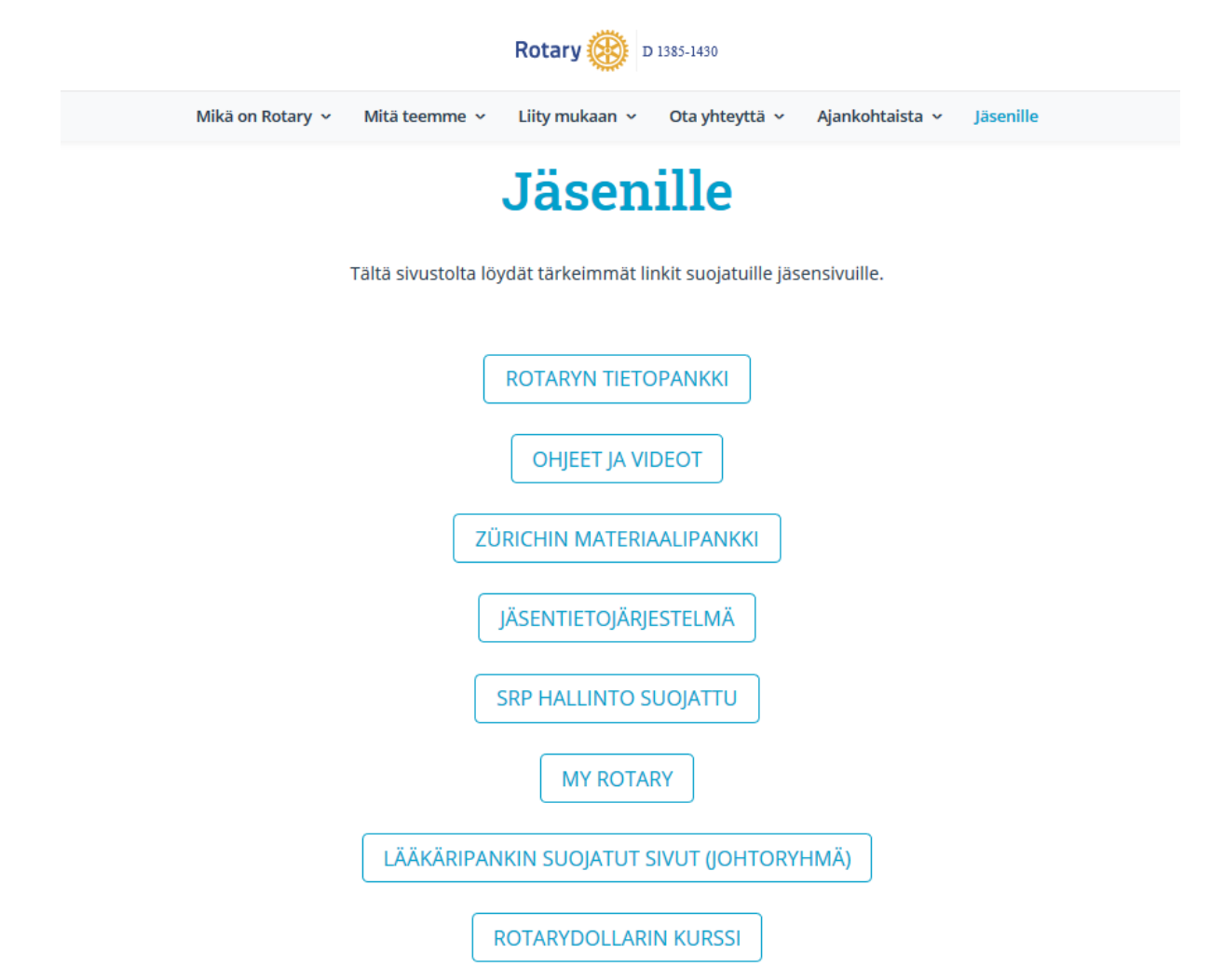

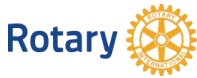

Jäsentietojärjestelmän löydät https://rekisteri.rotary.fi/

# Jäsentietojärjestelmän kuvaus ja ohjeet löytyvät SRP:n nettisivuilta kohdasta:

SRP:n sivuilta rotary.fi> Jäsenille -sivulta > ROTARYN TIETOPANKKI > 1. SUOMEN ROTARYPALVELU > 1.3 JÄSENTIETOJÄRJESTELMÄ > 1.3.1 Jäsentietojärjestelmän käyttöohje 2019.pdf

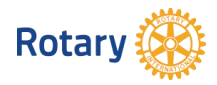

## Sisäänkirjautuminen

| Rotary                            | Jäsentietojärjestelmä                             |
|-----------------------------------|---------------------------------------------------|
| Syötä alla oleviin kent<br>kieli. | ttiin käyttäjätunnuksesi ja salasanasi ja valitse |
| Käyttäjätunnus:<br>Salasana:      |                                                   |
| Valitse kieli:                    | Suomi  V Kirjaudu                                 |

# Kaksi eritasoista tunnusta

Presidentin ja sihteerin tunnus, jolla ylläpidetään jäsentietoja ja klubitietoja

Oikeus myös ladata ja tulostaa tietoja

Klubin jäsenten tunnus, jolla pääsee katselemaan tietoja
 Rajoitetut lataus- ja tulostusoikeudet

- Tunnukset saat edelliseltä presidentiltä tai SRP:n toimistolta
- Kaikki klubeja ja klubien jäseniä koskevat päivitykset tulee tehdä vain Suomen Rotaryn jäsentietojärjestelmään, josta tiedot kulkevat automaattisesti RI:n järjestelmään.
  Rotary With Particulary With Particulary With Particulary With Particulary With Particulary Particulary Particular

# Klubin tiedot kannattaa pitää ajantasalla (aika, paikka, nettisivuosoite)

| Rotary<br>Klubitiedot   Jäsentiedot   Raportit   Asetukset   Valitse klubi                                              |               |                                                                                                    |                                                                                     |                                   |             |
|----------------------------------------------------------------------------------------------------|---------------|----------------------------------------------------------------------------------------------------|-------------------------------------------------------------------------------------|-----------------------------------|-------------|
| Käyttäjä: Kitee                                                                                                    |               |                                                                                                    | K                                                                                   | <u>irjaudu ulos</u>               | <u>Haku</u> |
| <b>KLUBITIEDOT - KITEEN ROTARYK</b>                                                                                     | (LUBI (21324) |                                                                                                    |                                                                                     |                                   |             |
| KLUBIN TIEDOT   <u>Edelliset presidentit</u>   <u>Läsnäoloraportointi</u>   <u>Kenen kummina</u>   <u>Toimihenkilöt</u> |               |                                                                                                    |                                                                                     |                                   |             |
| Jäsenmäärät                                                                                                    | Miehiä        | Naisia                                                                                                    | Jäseniä                                                                             | Kunniajäseniä                     | Yhteensä    |
| Kitee                                                                                                    | 12            | 4                                                                                                    | 16                                                                                  | 1                                 | 17          |
| Klubin perustiedot <u>[Muokkaa tie</u>                                                                                  | <u>toja]</u>  |                                                                                                    |                                                                                     |                                   |             |
| Piirinumero                                                                                                    |               | 1430                                                                                                    |                                                                                     |                                   |             |
| Klubinumero                                                                                                    |               | 21324                                                                                                    |                                                                                     |                                   |             |
| Paikkakunta                                                                                                    |               | KITEE                                                                                                    |                                                                                     |                                   |             |
| RI:n käyttämä klubin nimi                                                                                               |               | Kitee                                                                                                    |                                                                                     |                                   |             |
| Klubityyppi                                                                                                    |               | Rotary                                                                                                    |                                                                                     |                                   |             |
| Matrikkeliin tuleva klubin nimi                                                                                         |               | KITEEN ROTAR                                                                                                    | YKLUBI                                                                              |                                   |             |
| Perustamispäivä                                                                                                    |               | 30.09.1983 (M                                                                                                    | uoto: pp.kk.vvvv)                                                                   |                                   |             |
| Kieli                                                                                                    |               | Suomi                                                                                                    | Suomi                                                                               |                                   |             |
| Maa/alue                                                                                                    |               | FI - Finland                                                                                                    |                                                                                     |                                   |             |
| Kummiklubi                                                                                                    |               | Joensuu                                                                                                    |                                                                                     |                                   |             |
| SUOSTUMUS / RI integrointi                                                                                              |               | Kyllä                                                                                                    |                                                                                     |                                   |             |
| Painettu matrikkeli                                                                                                    |               | Kaikille (16 akt                                                                                                    | iivijäsentä)                                                                        |                                   |             |
| YHTEYSTIEDOT                                                                                                    |               | -                                                                                                    |                                                                                     |                                   |             |
| Sähköposti                                                                                                    |               | kitee@rotary.fi                                                                                                    | i                                                                                   |                                   |             |
| Nettisivun osoite                                                                                                    |               | https://rotar                                                                                                    | <u>https://rotary.fi/kitee</u> (Huom. nettiosoitteissa http:// -alku on pakollinen) |                                   |             |
| AG-alue                                                                                                    |               | AG3: Pohjois-K                                                                                                    | Carjala                                                                             |                                   |             |
| KOKOUSTIEDOT                                                                                                    |               | -                                                                                                    | -                                                                                   |                                   |             |
| Kokouspäivä                                                                                                    |               | Tiistai                                                                                                    |                                                                                     |                                   |             |
| Kokousaika                                                                                                    |               | 17:30 (Muoto:                                                                                                    | hh:mm)                                                                              |                                   |             |
| Poikkeavat tiedot                                                                                                    |               |                                                                                                    |                                                                                     |                                   |             |
| Kokouspaikka                                                                                                    |               | Hotelli Kiteen H                                                                                                    | lovi                                                                                |                                   |             |
| Osoite                                                                                                    |               | Hovintie 2                                                                                                    | Hovintie 2                                                                          |                                   |             |
| Postinumero                                                                                                    |               | 82500                                                                                                    | 82500                                                                               |                                   |             |
| Postitoimipaikka                                                                                                    |               | Kitee                                                                                                    | Kitee                                                                               |                                   |             |
| Kokouspaikan puhelinnumero                                                                                              |               |                                                                                                    |                                                                                     |                                   |             |
| www-osoite                                                                                                    |               | destruction in the state of the state of | kiteenhovi.com (Huom                                                                | nettiosoitteissa http:// -alku on | pakollinen) |
| Klubin status                                                                                                    |               | Aktiivinen                                                                                                    |                                                                                     |                                   |             |
|                                                                                                    |               |                                                                                                    |                                                                                     |                                   |             |

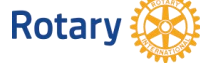

# Uuden jäsenen tiedot, muutokset jäsentietojen kautta, kts ohje

| Rotary Klubitiedot   Jäsentiedot   Raportit               | Asetukset   Valitse klubi                                            |      |
|-----------------------------------------------------------|----------------------------------------------------------------------|------|
| Käyttäjä: Kitee                                           | <u>Kirjaudu ulos</u>                                                 | Haku |
| JÄSENTIEDOT - KITEEN ROTARYKLUBI (21324)                  |                                                                      |      |
| LISÄÄ UUSI JÄSEN                                          |                                                                      |      |
| HENKILÖTIEDOT                                             |                                                                      |      |
| Tietojeni julkaisusuostumus (*)                           |                                                                      |      |
| Etunimi (*)                                               |                                                                      |      |
| Sukunimi (*)                                              |                                                                      |      |
| Sukupuoli (*)                                             | Mies Nainen Tuntematon                                               |      |
| Syntymäaika                                               | (Muoto: pp.kk.vvvv)                                                  |      |
| Puoliso (esim. Maija o.s. Miettinen)                      |                                                                      |      |
| JÄSENTIEDOT                                               |                                                                      |      |
| Rotaryyn liittymisen päivämäärä (*)                       | (Muoto: pp.kk.vvvv)                                                  |      |
| Klubiin liittymisen päivämäärä (max. 30 päivän viive) (*) | ) (Muoto: pp.kk.vvvv)                                                |      |
| Onko siirtynyt tai entinen jäsen? (*)                     |                                                                      |      |
| Edellisen klubin numero                                   |                                                                      |      |
| Rotary Norden -lehden tilaaja (*)                         | $\bigcirc$ Painettu $\bigcirc$ Vain verkkolehti $\bigcirc$ Ei lehteä |      |
| The Rotarian -lehden tilaaja (24 USD/v.) (*)              |                                                                      |      |
| Kummin etunimi                                            |                                                                      |      |
| Kummin sukunimi                                           |                                                                      |      |
| Aiemmat klubit ja RI:n ja SR:n tehtävät                   |                                                                      |      |
| Jäsenlaji (*)                                             | O Jäsen O Kunniajäsen                                                |      |
| Onko perustajajäsen? (*)                                  | ⊖ <sub>Kyllä</sub> ⊖ <sub>Ei</sub>                                   |      |
| Montako PHF-arvoa?                                        | 0                                                                    |      |
| Puolison PHF-arvot                                        | 0                                                                    |      |
| YHTEYSTIEDOT                                              |                                                                      |      |
| Katuosoite (*)                                            |                                                                      |      |
| Postinumero (*)                                           |                                                                      |      |
| Postitoimipaikka (*)                                      |                                                                      |      |
| Маа (*)                                                   | FI: Finland                                                          |      |
| Lankapuhelin (koti) muotoesimerkki: +358-3-3750123        |                                                                      |      |
| Puhelin (mobile) muotoesimerkki +358-40-123456            |                                                                      |      |
|                                                           |                                                                      |      |
| Luokitus (*)                                              |                                                                      |      |
| Ammatti/arvo                                              |                                                                      |      |
| Tvöpaikka                                                 |                                                                      |      |
| Puhelin (työ)                                             |                                                                      |      |
|                                                           | Tallenna Peruuta                                                     |      |

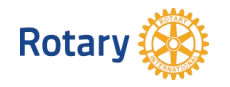

# Uuden jäsenen tiedot, muutokset jäsentietojen kautta, kts ohje

| Rotary<br>Klubitiedot   Jäsentiedot   Raportit            | Asetukset   Valitse klubi              |      |
|-----------------------------------------------------------|----------------------------------------|------|
| Käyttäjä: Kitee                                           | Kirjaudu ulos                          | Haku |
| JÄSENTIEDOT - KITEEN ROTARYKLUBI (21324)                  |                                        |      |
| LISÄÄ UUSI JÄSEN                                          |                                        |      |
| HENKILÖTIEDOT                                             |                                        |      |
| Tietojeni julkaisusuostumus (*)                           |                                        |      |
| Etunimi (*)                                               |                                        |      |
| Sukunimi (*)                                              |                                        |      |
| Sukupuoli (*)                                             | Mies Nainen OTuntematon                |      |
| Syntymäaika                                               | (Muoto: pp.kk.vvvv)                    |      |
| Puoliso (esim. Maija o.s. Miettinen)                      |                                        |      |
| JÄSENTIEDOT                                               |                                        |      |
| Rotaryyn liittymisen päivämäärä (*)                       | (Muoto: pp.kk.vvv)                     |      |
| Klubiin liittymisen päivämäärä (max. 30 päivän viive) (*) | (Muoto: pp.kk.vvvv)                    |      |
| Onko siirtynyt tai entinen jäsen? (*)                     | ⊖ куllа ⊖ Ei                           |      |
| Edellisen klubin numero                                   |                                        |      |
| Rotary Norden -lehden tilaaja (*)                         | ◯Painettu ◯Vain verkkolehti ◯Ei lehteä |      |
| The Rotarian -lehden tilaaja (24 USD/v.) (*)              |                                        |      |
| Kummin etunimi                                            |                                        |      |
| Kummin sukunimi                                           |                                        |      |
| Aiemmat klubit ja RI:n ja SR:n tehtävät                   |                                        |      |
| Jäsenlaji (*)                                             | Jäsen OKunniajäsen                     |      |
| Onko perustajajäsen? (*)                                  |                                        |      |
| Montako PHF-arvoa?                                        | 0                                      |      |
| Puolison PHF-arvot                                        | 0                                      |      |
| YHTEYSTIEDOT                                              |                                        |      |
| Katuosoite (*)                                            |                                        |      |
| Postinumero (*)                                           |                                        |      |
| Postitoimipaikka (*)                                      |                                        |      |
| Маа (*)                                                   | FI: Finland                            |      |
| Lankapuhelin (koti) muotoesimerkki: +358-3-3750123        |                                        |      |
| Puhelin (mobile) muotoesimerkki +358-40-123456            |                                        |      |
|                                                           |                                        |      |
|                                                           |                                        |      |
| Ammatti/arvo                                              |                                        |      |
| Tvöpaikka                                                 |                                        |      |
| Puhelin (työ)                                             |                                        |      |
|                                                           | Tallenna Peruuta                       |      |

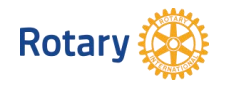

# Uuden jäsenen tiedot, muutokset jäsentietojen kautta, kts ohje

| Rotary                                                             | <u>ubitiedot   Jäsentiedot   Raportit   Asetukset   Valitse klubi</u> |             |
|--------------------------------------------------------------------|-----------------------------------------------------------------------|-------------|
| Kayttaja: Kitee                                                    | <u>Kirjaudu ulos</u>                                                  | <u>Haku</u> |
| JÄSENTIEDOT -                                                      | KITEEN ROTARYKLUBI (21324)                                            |             |
| LISÄÄ UUSI                                                         |                                                                       |             |
| <u>Jäsen</u>                                                       |                                                                       |             |
| LUETTELOT                                                          |                                                                       |             |
| <u>Klubin jäsenet</u><br>Klubin edelliset pr<br>Klubin toimihenkil | <u>esidentit</u><br><u>öt</u>                                         |             |

| Rotary <u>Klubitiedot   Jäsentiedot   R</u>                | <u>aportit   Asetukset   Vali</u>   | tse klubi   |
|------------------------------------------------------------|-------------------------------------|-------------|
| Käyttäjä: Kitee                                            | <u>Kirjaudu ulos</u>                | <u>Haku</u> |
| JÄSENTIEDOT - Ellen Turunen - KITEEN RO                    | OTARYKLUBI (21324)                  |             |
| Henkilötiedot   <u>Klubitehtävät</u>   <u>Piiritehtävä</u> | <u>at   SR-tehtävät   RI-teht</u> ä | ävät        |
| HENKILÖTIEDOT [Muokkaa henkilötietoja                      | ]                                   |             |
|                                                            |                                     |             |

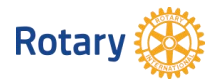

# Järjestelmän raportit ja salasanan vaihto

| Rotary <u>Klubitiedot   Jäsentiedot   Rapor</u>                                                                                                    | <u>tit   Asetukset   Valitse klubi</u> |             |
|----------------------------------------------------------------------------------------------------|----------------------------------------|-------------|
| Käyttäjä: Kitee                                                                                                    | <u>Kirjaudu ulos</u>                   | <u>Haku</u> |
| RAPORTIT                                                                                                    |                                        |             |
| Läsnäoloraportti<br>Oma klubi<br>Uudet jäsenet<br>Hakemistot<br>Jäsenrekisteri<br>Klubin jäsenluettelo (aktiivijäsenet ja kunniajäsenet)<br>Postitustarrat<br>Ryhmäjakelulistat<br>Puuttuvat klubivirkailijat<br>Jäsenvystilastot | <u>.</u>                               |             |

| Rotary <u>Klubitiedot</u>   Jäsen | <u>ntiedot   Raportit   Asetukset   Valitse klu</u> | <u>bi</u>   |
|-----------------------------------|-----------------------------------------------------|-------------|
| Käyttäjä: Kitee                   | <u>Kirjaudu ulos</u>                                | <u>Haku</u> |
| ASETUKSET                         |                                                     |             |
| Salasanan vaihtaminen             |                                                     |             |

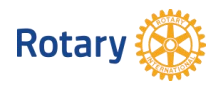

# Jäsenrekisteristä voit etsiä muita klubeja

| Rotary <u>Klubitiedot   Jäsentiedot</u> | <u>Raportit   Asetukset   Valits</u> | <u>e klubi</u> |                      |
|-----------------------------------------|--------------------------------------|----------------|----------------------|
| Käyttäjä: Kitee                         | <u>Kirjaudu ulos</u>                 | <u>Ha</u>      | <u>aku</u>           |
| KLUBITIEDOT - KITEEN ROTARYKLUBI (      | 21324)                               |                |                      |
| KLUBIN TIEDOT   Edelliset presidentit   | Läsnäoloraportointi   Kenen l        | kummina        | <u>Toimihenkilöt</u> |
| VALITSE KLUBI                           |                                      |                |                      |
|                                         |                                      |                |                      |
| KITEEN ROTARYKLUBI                      |                                      | × S            | iirry                |

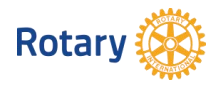

# SR:n jäsentiedot täytyy pitää ajan tasalla!

- □ Klubin tiedot
- Jäsenet
- □ Klubin toimihenkilöt
- □ Piirin toimijat yms.

Koska...

- Vuosittain julkaistavan matrikkelikirjan klubi- ja jäsentieto-osuudet perustavat tähän SR:n jäsentietojärjestelmään, joten mahdolliset puutteet ja virheet johtuvat oman klubin toimijoista.
- My Rotaryn käyttöoikeudet vain jäsentietojärjestelmässä olevalle sähköpostiosoitteelle
- Piiri laskuttaa klubilta per capita -maksut jäsentietojärjestelmässä olevaan aktiivijäsenmäärään perustuen ja jäsenmäärätiedot otetaan 1.10. ja 1.3.
- RI:n maksut vastaavasti 1.7. ja 1.1. tietoihin
- Rotary Norden –lehden tilaukset

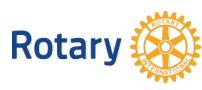

# Rotary.org ja My Rotary

- www.rotary.org avoin kaikille, sisältää yleistietoa
- www.myrotary.org Rotareiden omat sivut, vaatii kirjautumisen

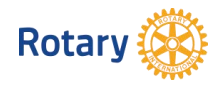

# Myrotary.org

- Rotarytietoa
- Lahjoitustietoa
- Klubin maksutiedot
- Raportteja klubistasi
- Tapahtumat ja ajankohtaiset asiat
- □ Keskustelupalstat
- □ Klubitiedot maailmanlaajuisesti

# Suoraan myrotaryyn tallennettavat asiat ovat

- Klubin tavoitteet ja toteutumat kaudelle
- Klubin projektit ja toteutuminen
- Edellä mainitut muodostavat Presidentin kunniamaininnan

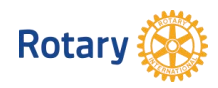

# Ensimmäinen kirjautuminen Myrotaryyn

| A Rotary.                                                                                                | org   English | ∽∣ Registe | er Sign In |
|----------------------------------------------------------------------------------------------------|---------------|------------|------------|
| Rotary 🛞   My Rotary                                                                                     | Donate        | Join       | ۹          |
| HOME   EXCHANGE IDEAS   TAKE ACTION   LEARNING & REFERENCE   MANAGE THE ROTARY FOUNDATION   NEWS & MEDIA | MEMBER CENT   | TER        |            |

#### Create an Account

Already have a My Rotary Account? SIGN IN >
First Name\*

Etunimi
Last Name\*

Sukunimi
Email\*

Oma.osoite@gmail.com
pitää olla sama kuin jäsentietojärjestelmässä
Are you 18 years or older?\*

Yes
No

By creating an account, you agree to the Terms of Service and acknowledge our Privacy Policy.

CONTINUE

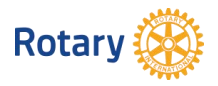

# My Rotaryyn kirjautuminen

| A Rotar                                                                                        | y.org   English | ∼∣ Registe | er Sign In |
|------------------------------------------------------------------------------------------------|-----------------|------------|------------|
| Rotary 🛞   My Rotary                                                                           | Donate          | Join       | ۹          |
| HOME EXCHANGE IDEAS TAKE ACTION LEARNING & REFERENCE MANAGE THE ROTARY FOUNDATION NEWS & MEDIA | MEMBER CEN      | TER        |            |

|                    | Kirjaudu sisään  |
|--------------------|------------------|
| Käyttäjänimi       |                  |
|                    |                  |
| Salasana           |                  |
|                    |                  |
| Muista minut       |                  |
|                    | Kirjaudu sisään  |
| Tarvitsetko apua l | kirjautumisessa? |

## Myrotaryn etusivun yläosa

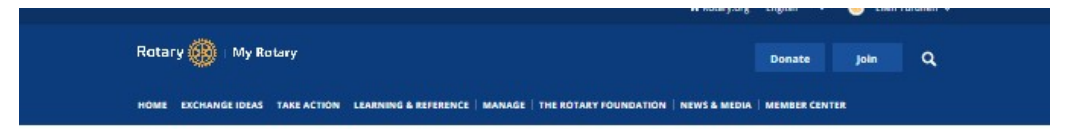

### My Rotary

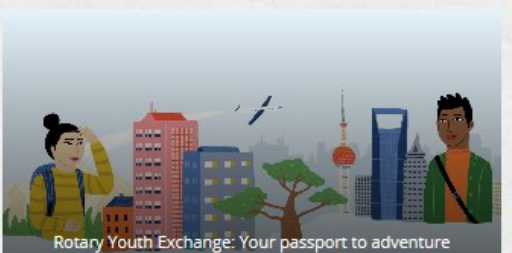

Youth Exchange students often say their experience abread was the best time of their lives. Being part of the program can be life-changing for Rotary members as well Read

more -

What's new

stories.

Read more.

Celebrate Reconnect Week by reading

profiles of Rotary alumni, and learn how you can stay connected. Read the

Rotary Voices: Find suggestions for Rotary

sustainably during the pandemic through

Service in Action: Advancing literacy and

supporting students during a pandemic.

Rotary Voices: Rotary members feed

thousands in Cape Town. Read more.

Rotary News: Rotary opens a 300-bed

Covid centre in Bengaluru. Read more.

Rotary Down Under: Rotaract Australia

hits double digits. Read more.

clubs wanting to support education

a global grant project. Read more.

#### My Club Snapshot

#### Club Name Kitee

- Website
- https://rotary.fi/kitee
- Meeting Location Hotelli Kiteen Hovi Hovintie 2, Kitee, 82500, Finland
- Meeting Date and Time
- Members
- 16
- Charter Date 30-Sep-1983
- Club President Maija Timonen
- Rotary Club Central
  - View Club Goals >

#### **Rotary Spotlight**

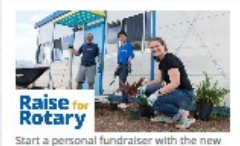

Raise for Rotary and share it widely. Start now >

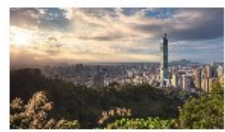

Feel the Energy in Taipel. Register today for the 2021 Rotary Convention. Learn more. >

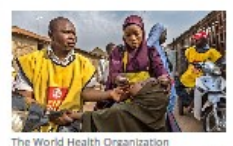

announced its African region is free of the wild poliovirus. Read more >

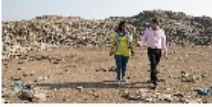

Rotary magazine: Young inventor of ecofriendly bricks comes full circle. Read

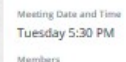

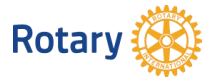

### Myrotaryn etusivun alaosa

#### My Profile

Building a profile lets other users know more about you so you can connect about projects and other needs.

#### GO TO PROFILE

#### Featured Links

Action Plan Read Rotary's plan for the next five years.

#### People of Action

Watch and listen for Rotary's PSA, running nationwide in the U.S. Learn more about the campaign and download materials on Brand Center,

#### Annual Report 2018-19

Read highlights and reports from Rotary's fiscal year.

#### Exchange rates

My Messages

Your inbox is currently empty.

Go to My Messages >

RI collections and disbursement rates (except in special cases).

#### Announcements

Holger Knaack declares Jennifer Jones president-nominee 2-Oct-2020

Submit your Service Above Self Award 22-Sep-2020

Share your Interact club in action 21-Sep-2020

More +

**Online Tools** 

Rotary Club Central

Brand Center

Rotary Showcase

Rotary Ideas

Learning Center

**Discussion Groups** 

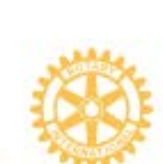

#### **Group Discussions**

My Groups All Groups

**Rotary Citation** II think problem of getting Citation Certificate is common to all due

2 days 3 hours ago

**Membership Best Practices** This is great! Thanks for sharing.

3 days 12 hours ago

ROTARY LEADERSHIP INSTITUTE/RLI Happy to share that RLI Zone 6 Division in RID 3100 have very successful on

1 month 3 weeks ago

View My Groups >

#### **Online Tools**

**Rotary Club Central Brand Center Rotary Showcase Rotary Ideas** Learning Center **Discussion Groups** 

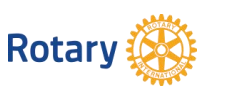

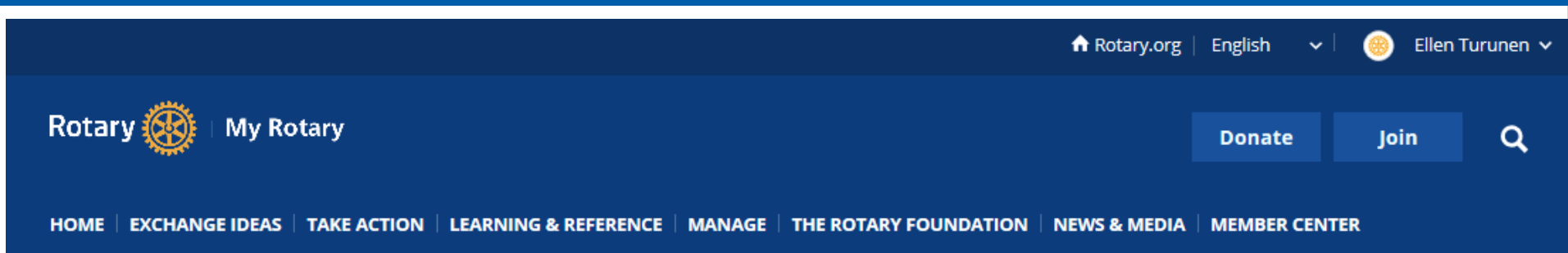

- ✓ Keskusteluryhmät, tapahtumat, klubiyhteydet
- ✓ Lahjoittaminen, projektit, apurahat
- ✓ Opiskelu rooleittain, alueittain, yleistietoa, oppimiskeskus
- ✓ Työkalut klubin pääkäyttäjälle
- ✓ Tietoa säätiöstä
- ✓ Uutisia, media- ja brändi
- ✓ Jäsenkeskus

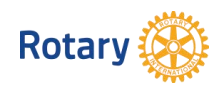

# Rotary club centralin etusivun klubin tiedot (pääset myös www.Rotary.org/ClubCentral)

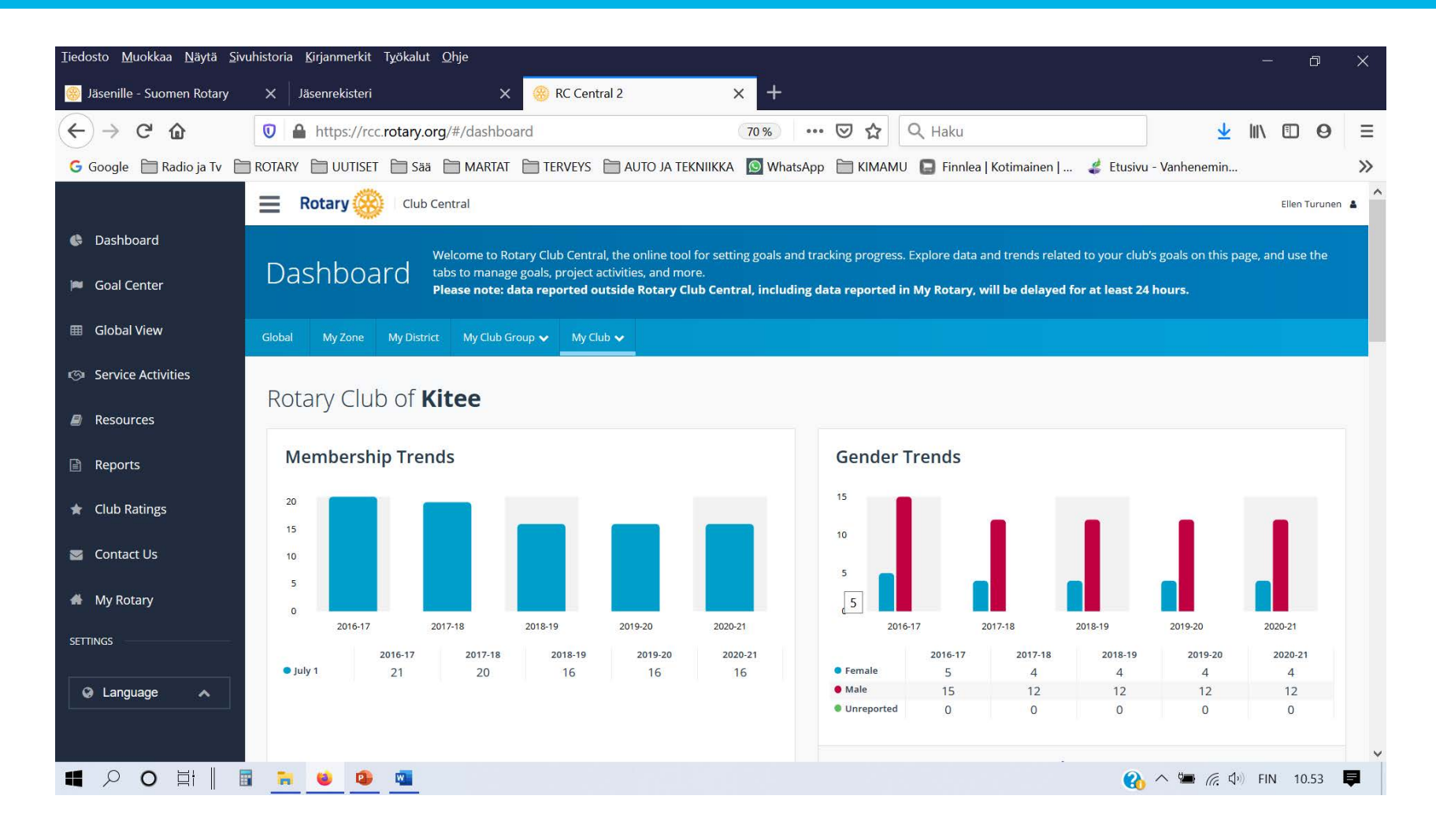

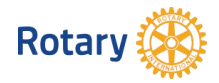

# Rotary club centralin etusivu ja piirin tiedot

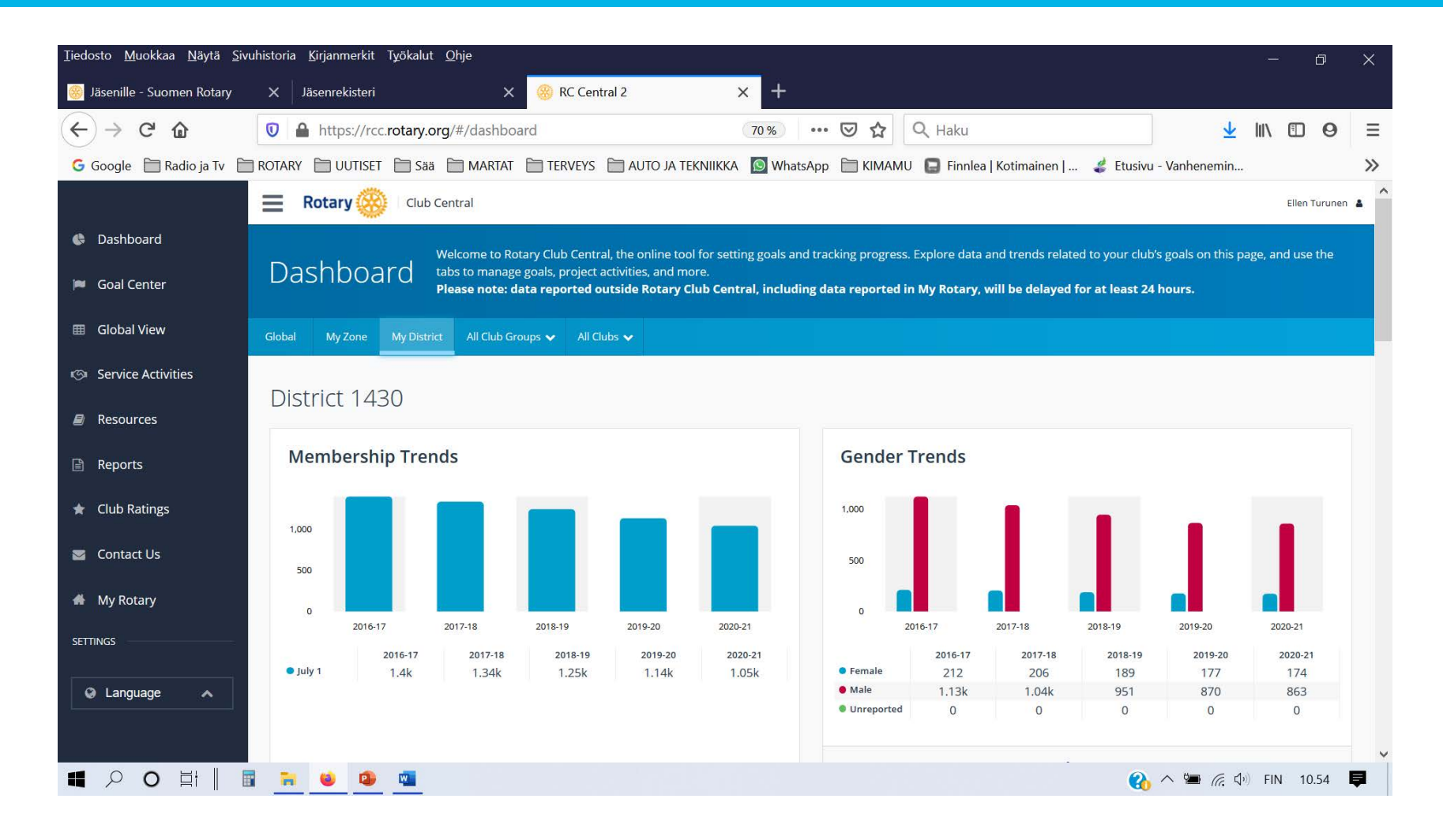

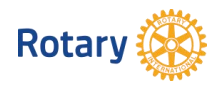

## OHJEITA

|                    | Elub Central                                            | Ellen Turunen 🔒                                                                                                    |
|--------------------|---------------------------------------------------------|----------------------------------------------------------------------------------------------------|
| 🖨 Dashboard        | Pasourcas                                               |                                                                                                    |
| 🎮 Goal Center      | Resources                                               |                                                                                                    |
| 🖽 Global View      |                                                         |                                                                                                    |
| Service Activities | General Resources                                       |                                                                                                    |
| Resources          | RESOURCE                                                | DESCRIPTION                                                                                                    |
| Paparts            | How to Set a Goal in Rotary Club Central                | A step-by-step visual guide to selecting and setting a goal in the Rotary Club Central tool for club officers                         |
|                    | How to Report Progress on Goals in Rotary Club Central  | A step-by-step visual guide to updating goals with progress and achievements in the Rotary Club Central Tool for club officers        |
| 🖈 Club Ratings     | How to Record Service Activities in Rotary Club Central | A step-by-step visual guide to adding details about service projects and activities in the Rotary Club Central tool for club officers |
| S Contact Us       | How to View Information in Rotary Club Central          | A step-by-step visual guide to using features within the Rotary Club Central tool and viewing data at various levels for Rotarians    |
| 📣 My Rotary        |                                                         |                                                                                                    |
| SETTINGS           | Membership Resources                                    |                                                                                                    |
|                    | RESOURCE                                                | DESCRIPTION                                                                                                    |
| 🚱 Language 🔨       | Rotary Club Health Check (PDF)                          | Evaluate the health of your club and identify strengths and opportunities for improvement.                                            |

General Resources, Membership Resources, Young Leaders Resources, Service Resources, Foundation Giving Resources, Public Image Resources, Rotary Citation Resources

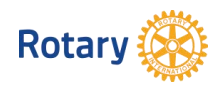

### Kauden tavoitteet

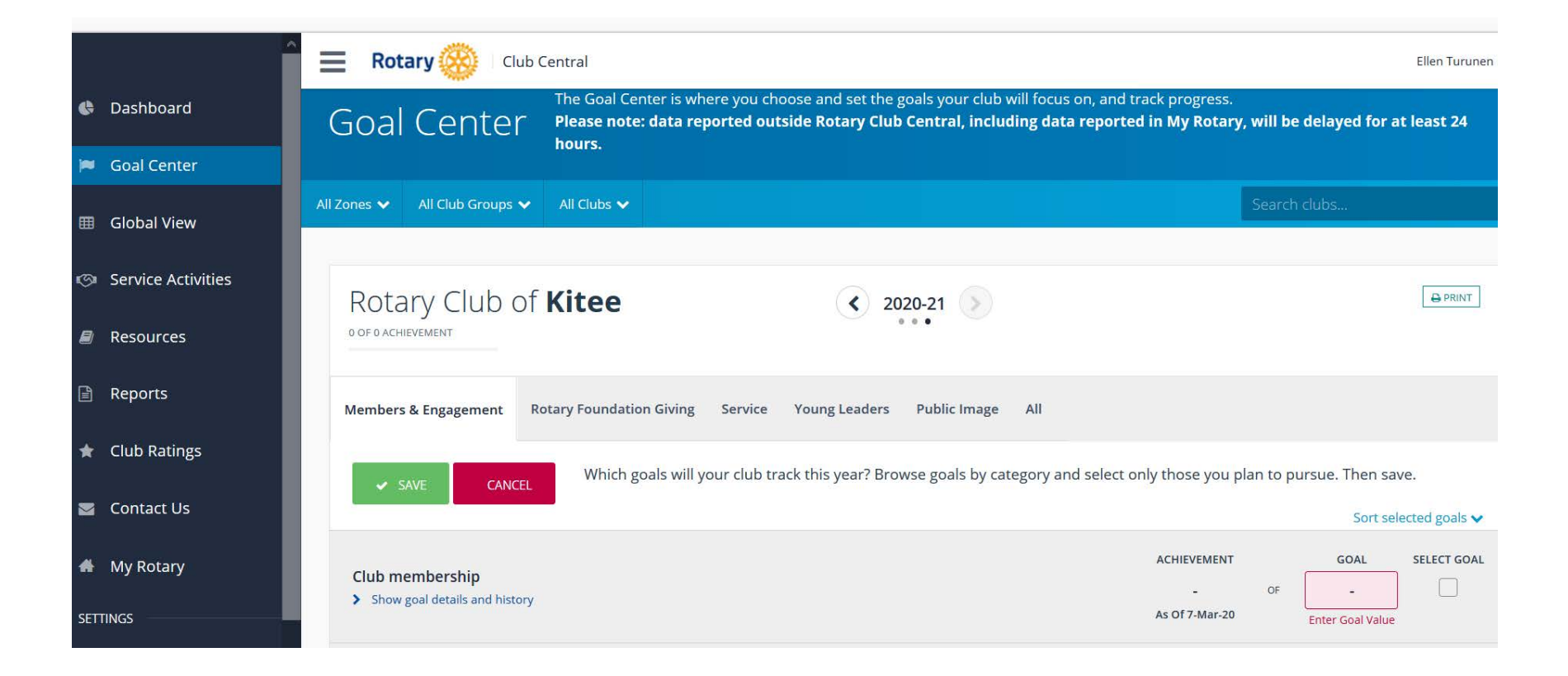

# Katso ohje: Tavoitteet ja kunniamaininta 2020-2021

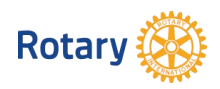

Projektit

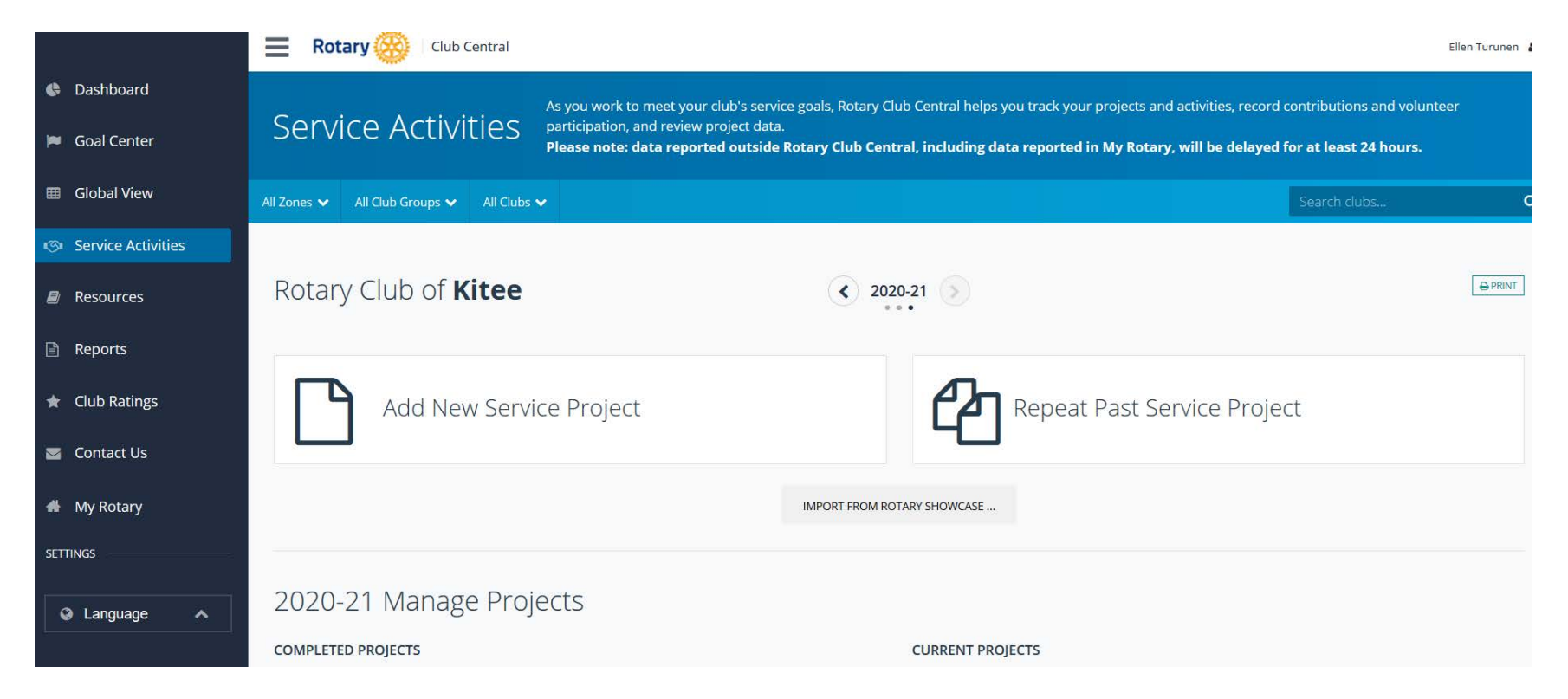

# Katso ohje: Tavoitteet ja kunniamaininta 2020-2021

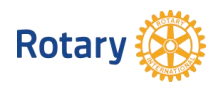

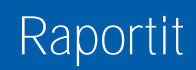

|                    | Ellen Turunen                                                                                                    |  |  |  |  |  |  |
|--------------------|----------------------------------------------------------------------------------------------------|--|--|--|--|--|--|
| 🔅 Dashboard        | Doports These reports provide context for your goals and activities. Browse club, district, and regional reports to learn more about membership and engagement, service, and |  |  |  |  |  |  |
| 🍽 Goal Center      | REPOILS Foundation giving.                                                                                                    |  |  |  |  |  |  |
| III Global View    |                                                                                                    |  |  |  |  |  |  |
| Service Activities | Members & Engagement Rotary Foundation Giving Service                                                                                                    |  |  |  |  |  |  |
| are Resources      | Club Reports                                                                                                    |  |  |  |  |  |  |
| Reports            | REPORT                                                                                                    |  |  |  |  |  |  |
| 🚖 Club Ratings     | Club Growth                                                                                                    |  |  |  |  |  |  |
| <u> </u>           | Club Membership Profile                                                                                                    |  |  |  |  |  |  |
| Sontact Us         | tt Us Listing of Sponsored and Satellite Rotary Clubs                                                                                                    |  |  |  |  |  |  |
| 🖀 My Rotary        | Member Viability and Growth                                                                                                    |  |  |  |  |  |  |
| 07771102           | Members in a Club                                                                                                    |  |  |  |  |  |  |
| SETTINGS           | Membership Termination Profile                                                                                                    |  |  |  |  |  |  |
| 🖉 Language 🔺       | District Reports                                                                                                    |  |  |  |  |  |  |

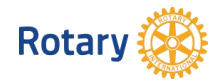

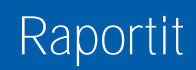

|                    | Ellen Turunen                                                                                                    |  |  |  |  |  |
|--------------------|----------------------------------------------------------------------------------------------------|--|--|--|--|--|
| 🕒 Dashboard        | Doport These reports provide context for your goals and activities. Browse club, district, and regional reports to learn more about membership and engagement, service, and |  |  |  |  |  |
| 📁 Goal Center      | REPOILS Foundation giving.                                                                                                    |  |  |  |  |  |
| 🖽 Global View      |                                                                                                    |  |  |  |  |  |
| Service Activities | Members & Engagement Rotary Foundation Giving Service                                                                                                    |  |  |  |  |  |
| Resources          | Club Reports                                                                                                    |  |  |  |  |  |
| Reports            | REPORT                                                                                                    |  |  |  |  |  |
| 🖈 Club Ratings     | Paul Harris Fellow and Benefactor Report                                                                                                    |  |  |  |  |  |
| Ŭ                  | Club Recognition Summary                                                                                                    |  |  |  |  |  |
| Sontact Us         | Club Foundation Banner Report                                                                                                    |  |  |  |  |  |
| 🖀 My Rotary        | Major Donor, Arch C. Klumph Society, and Bequest Report                                                                                                    |  |  |  |  |  |
|                    | Club Fundraising Analysis                                                                                                    |  |  |  |  |  |
| SETTINGS           | Paul Harris Society Report                                                                                                    |  |  |  |  |  |
| Anguage            | District Reports                                                                                                    |  |  |  |  |  |

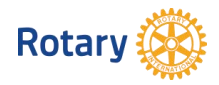

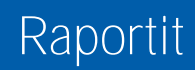

|                                                                                                    | Ellen Turunen                                                                                                    |
|----------------------------------------------------------------------------------------------------|----------------------------------------------------------------------------------------------------|
| 🕒 Dashboard                                                                                                    | Doports These reports provide context for your goals and activities. Browse club, district, and regional reports to learn more about membership and engagement, service, and |
| 🍽 Goal Center                                                                                                    | REPOILS Foundation giving.                                                                                                    |
| 🖽 Global View                                                                                                    |                                                                                                    |
| Service Activities                                                                                                    | Members & Engagement Rotary Foundation Giving Service                                                                                                    |
| Resources                                                                                                    | Club Reports                                                                                                    |
| 🖹 Reports                                                                                                    | REPORT                                                                                                    |
| 🖈 Club Ratings                                                                                                    | Goal History by Club                                                                                                    |
| , and the second second s | Service Activity by Club                                                                                                    |
| Contact Us                                                                                                    | District Reports                                                                                                    |
| 🖀 My Rotary                                                                                                    | REPORT                                                                                                    |
| SETTINGS                                                                                                    | List of Interact Clubs in District                                                                                                    |
|                                                                                                    | List of Rotary Community Corps in District                                                                                                    |
|                                                                                                    | Service Activity by District                                                                                                    |

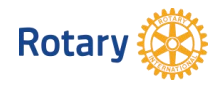

## Rotarysäätiölle lahjoittaminen

Jos haluat tehdä kertaluontoisen tai säännöllisesti toistuvan lahjoituksen Rotarysäätiölle, niin "<u>Profile</u>"-linkin takaa löytyy kohta "<u>Donor Self-Service</u>", jonka kohdasta "Add a new recurring donation" voit "<u>ADD</u>"-napilla luoda mieleisesi kertalahjoituksen tai valitsemallasi frekvenssillä toistuvan automaattisen lahjoituksen mieleisiisi kohteisiin.

| Select your o | ountry                               |                                |                          |              |
|---------------|--------------------------------------|--------------------------------|--------------------------|--------------|
| Finland       |                                      |                                |                          | $\sim$       |
| Select your o | urrency                              |                                |                          |              |
| US Dollar     |                                      |                                |                          | $\sim$       |
| Select a don  | ation type                           |                                |                          |              |
| One-          | C time donation                      |                                | C<br>Recurring o         | donation     |
| Choose frequ  | uency                                |                                |                          |              |
| Quarterly     |                                      |                                |                          | ~            |
| Choose start  | date                                 |                                |                          |              |
| March         |                                      |                                |                          | ~            |
|               | Your quarterly do<br>une, September, | onations will o<br>and Decembe | ccur the first we<br>er. | ek of March, |
| Select an am  | ount                                 |                                |                          |              |
|               |                                      | USD<br>S                       |                          |              |

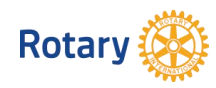

# Käyttäjien kanssa verkostoituminen

| <u>T</u> iedosto | <u>M</u> uokkaa <u>N</u> äytä <u>S</u> ivi                              | uhistoria <u>K</u> irjanmerkit         | T <u>y</u> ökalut <u>O</u> hje |                                                                                            |                  |                      |           |                          |                  | 8 <del>3</del>   | - 0      | ×   |
|------------------|-------------------------------------------------------------------------|----------------------------------------|--------------------------------|--------------------------------------------------------------------------------------------|------------------|----------------------|-----------|--------------------------|------------------|------------------|----------|-----|
| 🋞 Jäser          | nille - Suomen Rotary                                                   | X Jäsenrekister                        | ×                              | 🛞 My Rotary   My Rotary                                                                    | X 🍥 M            | 1y Rotary   My Rotar | у         | × +                      |                  |                  |          |     |
| $(\leftarrow)$   | ) C' 🛈                                                                  | 🔽 🔒 https://n                          | ny.rotary.org/en/              |                                                                                            | 130 %            | ⊠ ☆                  | Q Hak     | .u                       |                  | <u>↓</u> III\    |          | э≡  |
| G Goo            | gle 📋 Radio ja Tv 📋                                                     | ROTARY                                 | t 🗎 Sää 🗎 Martat [             | 🗎 TERVEYS  🗎 AUTO JA TEKNIIK                                                               | KA <u> </u> What | sApp 🛅 KIMAMU        | Fir       | nnlea   Kotimainen   💰 I | Etusivu - Vanhen | emin             |          | »   |
|                  |                                                                         |                                        |                                |                                                                                            | 📌 Rot            | ary.org   Eı         | nglish    | ✓ │ Registe              | er Sign In       |                  |          |     |
|                  | Search                                                                  | ~~~~~~~~~~~~~~~~~~~~~~~~~~~~~~~~~~~~~~ | Hy Rotar                       | Search                                                                                     |                  | Dona                 | te        | Join                     | Q                |                  |          |     |
|                  | Find a men                                                              | aubs<br>nber                           | GE TAKE<br>ACTION              | Search Members Clubs                                                                       |                  | THE ROTA<br>FOUNDA   |           | Search the site          |                  |                  |          |     |
|                  | Name Q Find by name (option Email                                       | nal)                                   |                                | Club Name Q Find by name (optional)                                                        |                  |                      | <b>,1</b> | Find a member            | ż.               |                  |          |     |
|                  | Find by email (option     FILTER BY                                     | hal)                                   |                                | FILTER BY Meeting Location                                                                 |                  |                      | 9         | Find a club              |                  |                  |          |     |
|                  | Location Example: "Tokyo, Japan" District Select Club Find by club name | ~                                      | Rota                           | Club Type Select Are you looking for Rotaract Clubs? Click Meeting Day Select Meeting Type |                  |                      |           |                          |                  |                  |          |     |
| <b>#</b> >       | Role<br>Select                                                          | ~                                      |                                | Select Meeting Language                                                                    | ✓ U.*            |                      |           |                          | 🚷 ^ 🖷            | <i>伝、</i> (丸)) F | IN 11.13 | • 🖵 |
|                  | SEAR<br>Reset All                                                       | ICH<br>Filters                         |                                | Select<br>SEARCH<br>Reset All Filters                                                      | Ŭ                |                      |           |                          |                  | TI-              | TLE   29 |     |

Palaamalla <u>My Rotaryn etusivulle</u> löydät "Online Tools" -osiosta "<u>Discussion Groups</u>" -linkin, josta avautuu hakukenttä, jolla voi etsiä kiinnostavia keskusteluryhmiä. Osa ryhmistä on aktiivisempia kuin muut ja osassa on enemmän jäseniä. Samalla hakusivulla voit myös skrollaamalla etsiä kiinnostavia ryhmiä. Ryhmät on lähtökohtaisesti listattu sen mukaan, missä ryhmissä on uusimpia viestejä. "JOIN"-napilla liityt ryhmään ja voit avata ryhmässä uusia keskusteluja ja vastailla vanhoihin keskusteluihin. "LEAVE GROUP"-napilla voit poistua ryhmästä.

### Groups

| ALL GROUPS        | MY GROU | JPS       |   |  |
|-------------------|---------|-----------|---|--|
| Search All Groups | 6       |           |   |  |
| Find group        |         |           |   |  |
| SEARCH            |         |           |   |  |
|                   |         |           |   |  |
| Sort By           |         | Filter By |   |  |
| Newest Post       | -       | Select    | - |  |

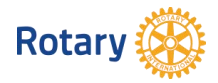